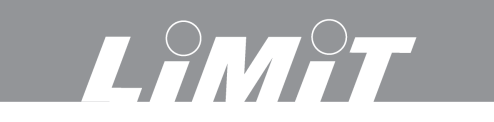

| English     | 2   |
|-------------|-----|
| Svenska     | 15  |
| Norsk       |     |
| Dansk       | 41  |
| Suomi       |     |
| Deutsch     |     |
| Netherlands | 81  |
| Français    |     |
| Italiano    | 110 |
| Español     | 124 |
| Português   |     |
| Ελληνικά    |     |
| Polski      |     |
| Eesti       | 177 |
| Lietuviškai |     |
| Latviski    |     |
| Русский     |     |

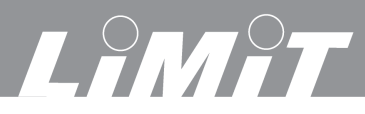

## Tehnilised and med

| Eraldusvõime                    | 0,005 mm                 |
|---------------------------------|--------------------------|
| Täpsus                          | $\pm$ 0,005 mm           |
| Toitepinge                      | 240 V                    |
| Töökeskkonna temperatuur        | 0 - 45 °C                |
| Hoiuruumi temperatuur:          | -30 kuni 70 °C           |
| Niiskus, maks                   | 90 %                     |
| EL madalpingeseadmete direktiiv | 73/23/EEC ja 89/336/EEC. |

### Ohutus ja hooldus

- Kaitse seadet ja kuvarit vee, õli, metallilaastude, tolmu jms eest.
- Ära kasuta seadet põlevgaaside keskkonnas ning otsese päikesekiirguse käes.
- Seadet võivad rikkuda kõrge pinge ning tugev magnetväli.
- Keera toide välja, kui sa seadet pikema aja jooksul ei kasuta.
- Kuvar on andmete säilitamiseks varustatud liitiumakuga. Kui seadet pikka aega ei kasutata, võib aku tühjaks saada.
- Hoia seade puhas. Puhasta seadet alkoholiga vms niisutatud puhta pehme lapiga.

#### Paigaldamne

- Skaala pikkus ületab masina käigupikkust.
- Kontrolli, et skaala oleks pööratud õiges suunas, s.t, et lugem kasvaks õiges suunas. Vaata koorinaatsüsteemi, lk 4.
- Skaala ja masina juhikute vahelise paralleelsuse hälve ei tohi ületada 0,15 mm.
- Skaala külgede ja lugemispea vahelise paralleelsuse hälve ei tohi ületada 0,1 mm.
- Skaala pinna ja lugemispea vaheline pilu peab olema 0,8 1,0 mm.
- Skaala ja lugemispea peavad olema paigaldatud masina käigupikkuse keskele.
- Üle 1000 mm pikkune skaala tuleb paralleelsuse tagamiseks toetada patjadele.
- Skaala avatud külg tuleb paigaldada nii, et see oleks kaitstud vee, õli, metallilaastude jms eest.
- Tolmukindel kate peab olema skaalast vähemalt 0,5 mm kaugusel.
- Signaal- ja toitekaablid tuleb paigaldada nii, et need ei segaks töötamist.
- Kuvar peab olema varustatud eraldi maandusjuhtmega.

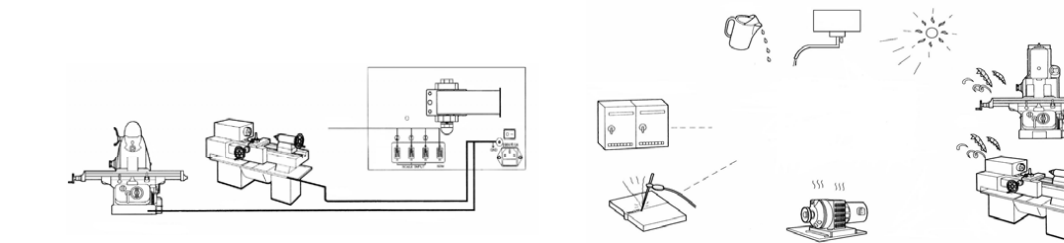

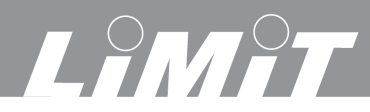

## Ekraan

## Ekraaninupud

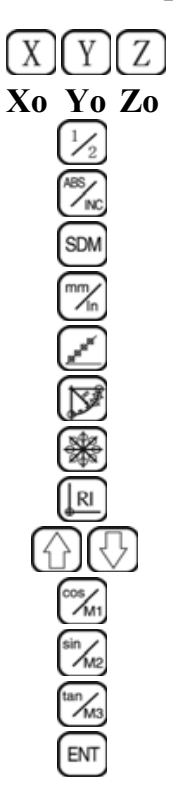

|                                                 | Lk      |
|-------------------------------------------------|---------|
| Telje valik                                     | 4       |
| Telgede nullimine                               | 5       |
| Pool kuvatavast väärtusest                      | 6       |
| Üleminek absoluut- ja juurdekasvuväärtuse vahel | 5       |
| X Y Z koordinaatide salvestamine                | 5       |
| Üleminek mõõtühikute süsteemide vahel           |         |
| Sirgjoonelisuse funktsioon                      | 10      |
| Kaare lõikamise funktsioon                      | 7, 8, 9 |
| Ringpaigutusega avade funktsioon                | 11      |
| Automaatne nulli leidmine                       | 5       |
| Üles ja alla kerimine                           |         |
| Ava freesimise funktsioon                       | 13      |
| Kallutusfunktsioon                              | 12      |
| Tööriista kompensatsiooni funktsioon            | 14      |
| Enter                                           |         |

Eesti

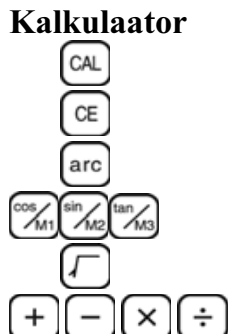

| Kalkulaatorifunktsiooni sisenemine         |
|--------------------------------------------|
| Viimati sisestatud väärtuse kustutamine    |
| Trigonomeetrilise funktsiooni teisendamine |
| Trigonomeetriliste funktsioonide nupud     |
| Ruutjuur                                   |
|                                            |

Liitmine, lahutamine, korrutamine, jagamine

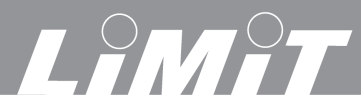

Eesti

## Koordinaatsüsteem

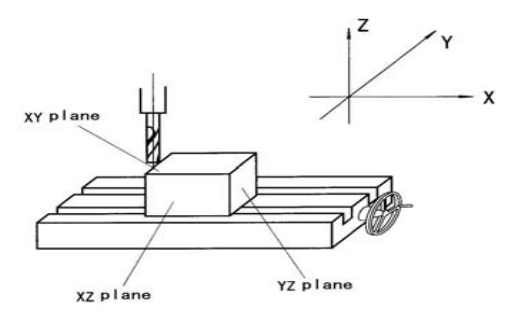

### Seadistus

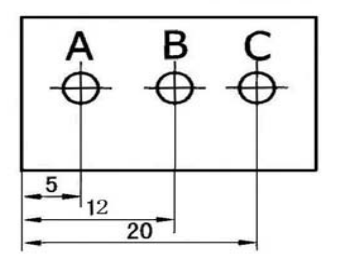

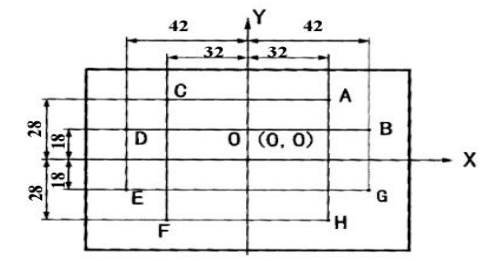

## Kaare suund

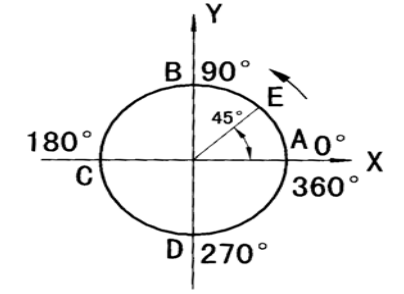

#### Näide

Vii tööriist punkti A. Nulli X-telg. Vajuta **Xo** 

Vajuta X, vajuta 5, vajuta II. Liiguta masinalaud asendisse B. Ekraan näitab 12.000

Liiguta masinalaud asendisse C. Ekraan näitab 20.000

| 0: | (0, 0)     |
|----|------------|
| A: | (32, 28)   |
| B: | (42, 18)   |
| С: | (-32, 28)  |
| D: | (-42, 18)  |
| E: | (-42, -18) |
| F: | (-32, -28  |
|    |            |

- G: (42, -18) H: (32, -28)
- H: (32, -28)
- A kuni B = 0° kuni 90° B kuni A = 90° kuni 0° B kuni C = 90° kuni 180° C kuni B = 180° kuni 90° C kuni D = 180° kuni 270° D kuni C = 270° kuni 180° D kuni C = 270° kuni 360°

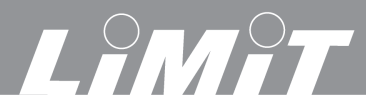

| Sisselülitamine       | Vajuta kuvari tagaküljel olevale nupule I/O.                                                                                                    |
|-----------------------|----------------------------------------------------------------------------------------------------|
| Nullimine             | Skaala väärtust on võimalik igas asendis nullida. Vajuta Xo, Yo või Zo.                                                                                                    |
| Tagasipöördumine      | Funktsiooni katkestamiseks vajuta teistkordselt samale funktsiooninupule.                                                                                                    |
| Väärtuste eelseadis   | atamine Vali mingi telg. Näiteks X-telg. Vajuta X. Sisesta valitud väärtus nuppudega. Kinnitamiseks vajuta X.                                                                |
| Absoluutne/juurde     | <b>kasv</b> Üleminekuks absoluut- ja juurdekasvuväärtuse vahel vajuta 🖾 või                                                                                                  |
| Koordinaatide salv    | estamine Salvestada saab kuni 200 asendi koordinaate. SDM Second Data                                                                                                    |
| wentery.              | Vajuta Või Või SDM1, SDM2SDM200.                                                                                                    |
| Koordinaadi salves    | stamine Vajuta SDM. Vali järjekorranumber numbrinuppudega. Näiteks 50.                                                                                                    |
|                       | masinalaud valitud asendisse. Vajuta Xo, Yo või Zo.                                                                                                    |
|                       | Kinnita nupuga III. Positsioon salvestatakse SDM50 all.                                                                                                    |
| Salvestatud koordi    | naatide <u>otsi</u> mine                                                                                                    |
|                       | Vajuta SDM. Vajuta 50. Kinnita ENT. Kuvarile ilmub SDM50 positsioon.                                                                                                    |
| Telje kompensatsio    | ooni seadistamine                                                                                                    |
|                       | Lineaarne veakompensatsioon on mõeldud süsteemivea kõrvaldamiseks.<br>Näiteks masina töölaud ei liigu skaalaga paralleelselt.<br>Seda saab kontrollida pikkusplaatidega vms. |
|                       | Viga saab kompenseerida koefitsiendiga.<br>Näide: Masina laua käigupikkus on 400,000 mm. Ekraan näitab 399,990.<br>Viga on 400 mm kohta 0,010 mm = 0,030 mm/mm.              |
| /1000)                | Koentsient = (moodetud vaartus – kuvatav vaartus) / (moodetud vaartus                                                                                                    |
| ,                     | Vajuta X. Vajuta Sisesta koefitsient <b>0,03</b> . Vajuta N.                                                                                                    |
| Keskpunkti arvutamine |                                                                                                    |
| - M /                 | Näide                                                                                                    |
|                       | Liguta masinalauda kuni tooriku üks külg jõuah                                                                                                    |

Liiguta masinalauda kuni tooriku üks külg jõuab kokkupuutesse tööriistaga.

Nulli X-telg. X-kuvar näitab 0.000. Liiguta masinalauda kuni teine külg jõuab kokkupuutesse.

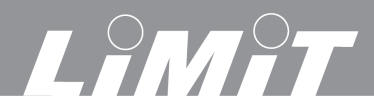

Eesti

X-kuvar näitab 156.000.

Vajuta

X 1/2. Ekraanile ilmub 78.000. kuvar näitab nüüd keskpunktis 0.000.

Х-

Automaatne nulli leidmine

Kui masina lauda on liigutatud pärast töö katkestamist, on raske uuesti referentsnullpunkti leida.

Seetõttu peab referentsnull olema absoluutsüsteemis salvestatud.

Nulli teljed. Vajuta X0, Y0.

Absoluutsüsteemi sisenemiseks vajuta või või v. Vali nulli leidmise funktsioon. Vajuta v. X-telje referentspunkti leidmiseks vajuta X. Näites on kaugus A – 0 = 104 mm. Liiguta lauda, kuni X-telg näitab 0.

Leia Y-telje referentspunkt samal viisil. Vajuta  $\underbrace{Y}$ Näites on kaugus B – 0 = 20 mm.

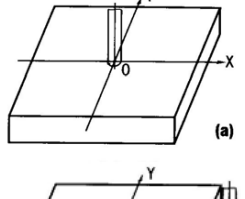

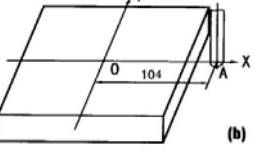

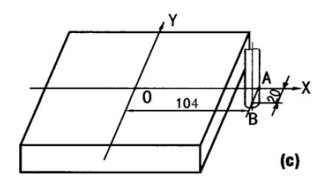

#### Kaare lõikamise funktsioon Näide 1

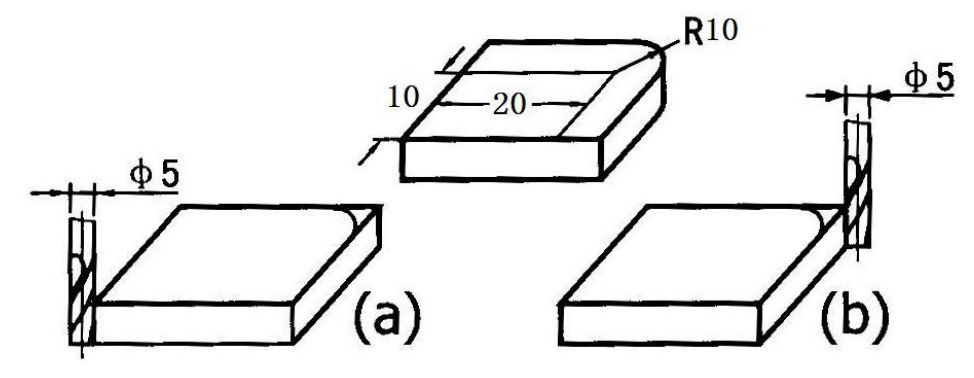

Kinnita toorik ja seadista tööriist. Nulli kõik teljed. Vajuta X0 Y0 Z0.

Vali kaarefunktsioon. Vajuta . ARC-sümbol ilmub ekraanile. Vali tasapind XY, XZ või YZ. Vaata lk 4. Vajuta . Näites on valitud tasapind XY. Kinnita nupuga . Vajuta . , järgmisse etappi sisenemiseks.

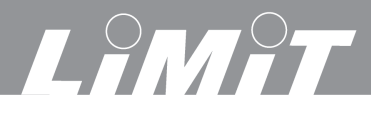

| <b>Sisesta kaare tsenter CT.</b> Kaugus tööriista tsentrist kuni kaare tsentrini.<br>CT on näites (a) X=22,5 Y=12,5                                                                                                    |
|----------------------------------------------------------------------------------------------------|
| Vajuta X 22,5 W. Vajuta Y 12,5 W. Vajuta Järgmisse etappi sisenemiseks.                                                                                                    |
| CT on näites (b) X=12,5 Y=12,5                                                                                                    |
| Vajuta X 12,5 EV. Vajuta Y 12,5 EV. Vajuta Vajuta Vajuta vajuta Vajuta Vajuta                                                                                                    |
| Sisesta kaare raadius RADIUS                                                                                                    |
| Raadius on 10 mm. Vajuta 10 EV. Vajuta 🖓 järgmisse etappi sisenemiseks.                                                                                                    |
| Sisesta tööriista läbimõõt TL <u>DIA</u> .                                                                                                    |
| Diameeter on 5 mm. Vajuta <b>5</b> [M]. Vajuta $\bigcirc$ järgmisse etappi sisenemiseks.                                                                                                    |
| Sisesta maksimaalne lõikesügavus MAX CUT.                                                                                                    |
| Vali lõikesügavus. Näiteks 1 mm. Vajuta 1 M. Vajuta Vajuta 🕖 järgmisse etappi sisenemiseks.                                                                                                    |
| Sisesta lähtenurk ST ANG. Vaata lk 4.<br>Andmed antakse vastupäeva: kell $3 = 0^{\circ}$ ; kell $12 = 90^{\circ}$ ; kell $9 = 180^{\circ}$ ; kell $6 = 270^{\circ}$ .                                                                                                    |
| Näide 1. kl 3-lt kl 12-ni. Start kl 3. Vajuta $0^{\text{EVI}}$ . Vajuta $3^{\text{Jargmisse}}$ etappi sisenemiseks.                                                                                                    |
|                                                                                                    |
| Sisesta lõpetamisnurk ED ANG. Lõpp on kl 12 kohal. Vajuta 90 EM. Vajuta Vajuta järgmisse etappi sisenemiseks.                                                                                                    |
| Vali ka <u>s si</u> se- või väliskaar.                                                                                                    |
| Vajuta $\bigcirc$ et valida kas väliskaar = $RAD$ + või sisekaar = $RAD$                                                                                                    |
| Näites 1 on väliskaar. Vali <i>RAD</i> +. Vajuta W. Vajuta Vajuta Va |

#### Töötlemine

Kui lähteasend vastab näitele 1(a), siis ekraan näitab X 35.000 ja Y 12.500. Kui lähteasend vastab näitele 1(b), siis ekraan näitab X 0.000 ja Y 12.500.

Liiguta masinalauda, kuni X ja Y mõlemad näitavad 0.000. Tee esimene lõige *No 1*. Vajuta . Liiguta masinalauda, kuni X ja Y mõlemad näitavad 0.000. Tee teine lõige *No 2*. Vajuta . Liiguta masinalauda, kuni X ja Y mõlemad näitavad 0.000. Tee kolmas lõige *No 3*. Kui töötlemine on lõppenud, ilmub ekraanile *OVER*.

# 

......

| Nåide 2                                                                                                    |
|----------------------------------------------------------------------------------------------------|
|                                                                                                    |
| Kinnita toorik ja seadista tööriist. Nulli kõik teljed. Vajuta Xo Yo Zo.                                                                                                    |
| Vali kaarefunktsioon. Vajuta Z. ARC-sümbol ilmub ekraanile.                                                                                                    |
| Vali tasapind XZ. Vajuta Image: Constraint of the system of the system of the sys                                                                                                    |
| Näites $2(a)$ on lamedaotsaline frees. X=35 Z=0                                                                                                    |
| Vajuta 🗴 35 🖭. Vajuta Z 0 🖭. Vajuta 🕖 järgmisse etappi sisenemiseks.                                                                                                    |
| Näites 2(b) on raadiusega frees. $X=-2,5$ Z=-2,5.                                                                                                    |
| Vajuta $X \pm 2,5$ $M$ . Vajuta $Z \pm 2,5$ $M$ . Vajuta $\overline{\overline{Z}}$ $\overline{\overline{Z}}$ $\overline$ |
| Näites 2(a) on lamedaotsaline frees. X=0 Z=0<br>Vajuta $X$ <b>0</b> $X$ . Vajuta $Z$ <b>0</b> $X$ . Vajuta $V$ järgmisse etappi sisenemiseks.                                                                                                    |
| Sisesta kaare raadius RADIUS                                                                                                    |
| Raadius on 10 mm. Vajuta $10$ $\stackrel{\text{EVT}}{\longrightarrow}$ . Vajuta $\stackrel{\text{CV}}{\longrightarrow}$ järgmisse etappi sisenemiseks.                                                                                                    |
| Sisesta tööriista läbimõõt TL DIA.                                                                                                    |
| Ümaraotsalise freesi diameeter on 5 mm. Vajuta 5 🖭. Vajuta 🕖 järgmisse etappi sisenemiseks.                                                                                                    |
| Lamedaotsalise freesi diameeter on 0 mm. Vajuta $0$ $M$ . Vajuta $$ järgmisse etappi sisenemiseks.                                                                                                    |
| Sisesta maksimaalne lõikesügavus MAX CUT. 🦳 🦲                                                                                                    |
| Vali kõikide siirete lõikesügavus. Näiteks 0,5 mm. Vajuta <b>0.5</b> 🖭. Vajuta 🕢 järgmisse etappi sisenemiseks.                                                                                                    |

## LIMIT

Kui töötlemine on lõppenud, ilmub ekraanile OVER.

## Sirgjoonelisuse funktsioon

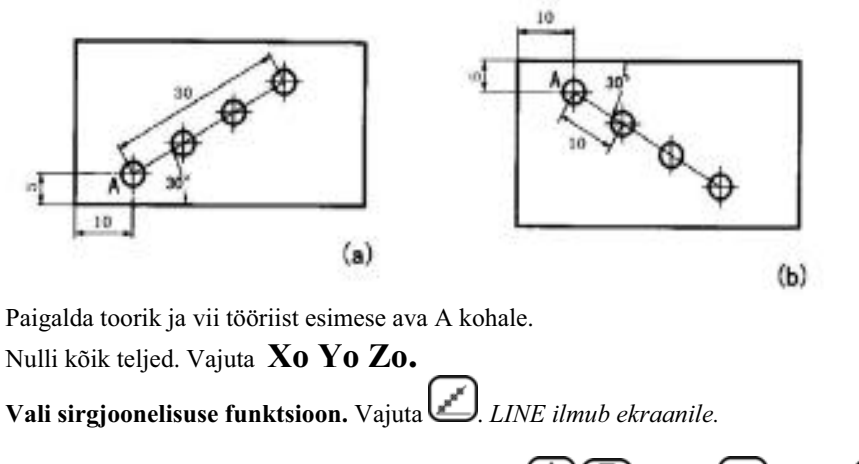

Vali tasapind XY, XZ või YZ. Vaata lk 4. Vajuta 🕢 🕖. Vajuta 🕅 Vajuta 🖓 järgmisse etappi sisenemiseks.

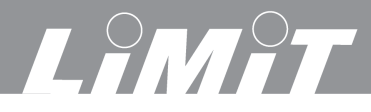

#### Vali kogupikkus või samm.

Pikkus (*Mode L*) on esimese ja viimase ava vaheline kaugus. Näide (a). Samm (*Mode S*) on kahe kõrvuti asetseva ava vaheline kaugus. Näide (b). Vajuta Vajuta Vajuta Järgmisse etappi sisenemiseks.

Sisesta pikkus LENGTH. LENGTH ilmub ekraanile. Näites (a) Mode L väärtus on 30 mm.

Näites (b) Mode S väärtus on 10 mm. Sisesta väärtus. Vajuta 🖾 järgmisse etappi sisenemiseks.

Sisesta nurk ANGEL. ANGEL ilmub ekraanile. Sisesta sirgjoone kaldenurk. Näites (a) nurk on 30°. Näites (b) nurk on -30°. Sisesta 30 või –30. Vajuta Vajuta järgmisse etappi sisenemiseks.

Sisesta avade arv. *NUMBER ilmub ekraanile*. Sisesta avade arv. Vajuta 4. Vajuta 💆 järgmisse etappi sisenemiseks.

#### Töötlemine.

No1. Liiguta masinalauda, kuni X ja Y mõlemad näitavad 0.000. Tee esimene ava. Vajuta

No 2. Liiguta masinalauda, kuni X ja Y mõlemad näitavad 0.000. Tee teine ava. Vajuta 🖤

Kui töötlemine on lõppenud, ilmub ekraanile OVER.

#### **Ringavade funktsioon**

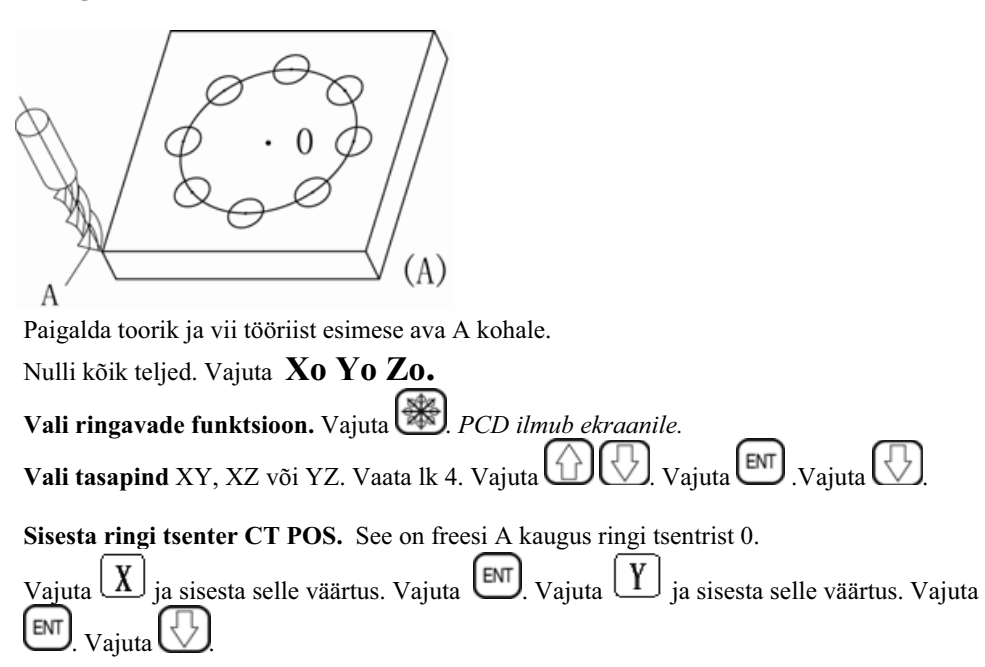

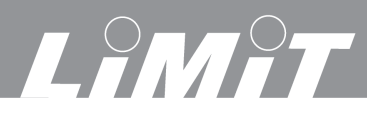

## Eesti

Sisesta ringi läbimõõt DIA. *DIA ilmub ekraanile*. Sisesta väärtus. Vajuta Vajuta Järgmisse etappi sisenemiseks.

Sisesta avade arv NUMBER. *NUMBER ilmub ekraanile*. Sisesta arv. Vajuta Vajuta Järgmisse etappi sisenemiseks.

Sisesta esimese ava asukoht ST ANG. Andmed on kraadides. Vaata lk 4.

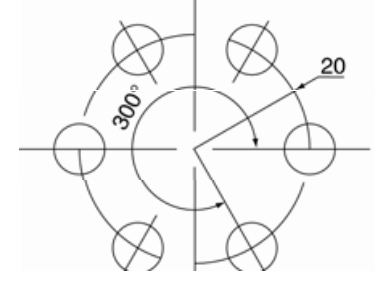

Näiteks 6 ava, millest esimese asukoht on kl 3 = 0.

Vajuta 0. Vajuta 🕅. Vajuta 🕔

Sisesta viimase ava asukoht ST ANG. See on esimesest avast 300°. Sisesta 300. Vajuta ET. Samuti võib sisestada ka andmed 7 ava kohta. Siis on esimese ja viimase ava asukohad identsed. Sellisel juhul ED ANG on 300 asemel 360. Vajuta järgmisse etappi sisenemiseks. Töötlemine. No1. Liiguta masinalauda, kuni X ja Y mõlemad näitavad 0.000. Tee esimene ava. Vajuta jine. Töötlemise lõpul ilmub ekraanile *OVER*.

#### Kallutusfunktsioon

| Nulli kõik teljed. Vajuta Xo Yo Zo.                                                                |
|----------------------------------------------------------------------------------------------------|
| Vali kallutusfunktsioon. Vajuta                                                                    |
| Vali tasapind XY, XZ või YZ. Vaata lk 4. Vajuta A. Vajuta D. Vajuta Järgmisse etappi sisenemiseks  |
| Sisesta tööriista läbimõõt TL DIA. Sisesta väärtus ja vajuta Vajuta Järgmisse etappi sisenemiseks. |
| Sisesta lähteasend ST POT. Vajuta X. Sisesta x-koordinaat. Vajuta                                  |
| Vajuta Z. Sisesta z-koordinaat. Vajuta III. Vajuta Järgmisse etappi sisenemiseks                   |
| Sisesta lõppasend. ED POT. Vajuta . Sisesta x-koordinaat. Vajuta .                                 |
| Vajuta 📿 Sisesta z-koordinaat. Vajuta 🕅 Vajuta 🖓 järgmisse etappi sisenemiseks                     |
| Töötlemine. No1. Tee esimene lõige. Vajuta                                                         |
| No2. Liiguta masinalauda, kuni X ja Y mõlemad näitavad 0.000. Tee teine lõige. Vajuta              |
| No3. Liiguta masinalauda, kuni X ja Y mõlemad näitavad 0.000. Tee kolmas lõige. Vajuta             |
| Kui töötlemine on lõppenud, ilmub ekraanile OVER.                                                  |

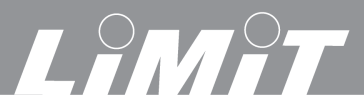

#### Näide

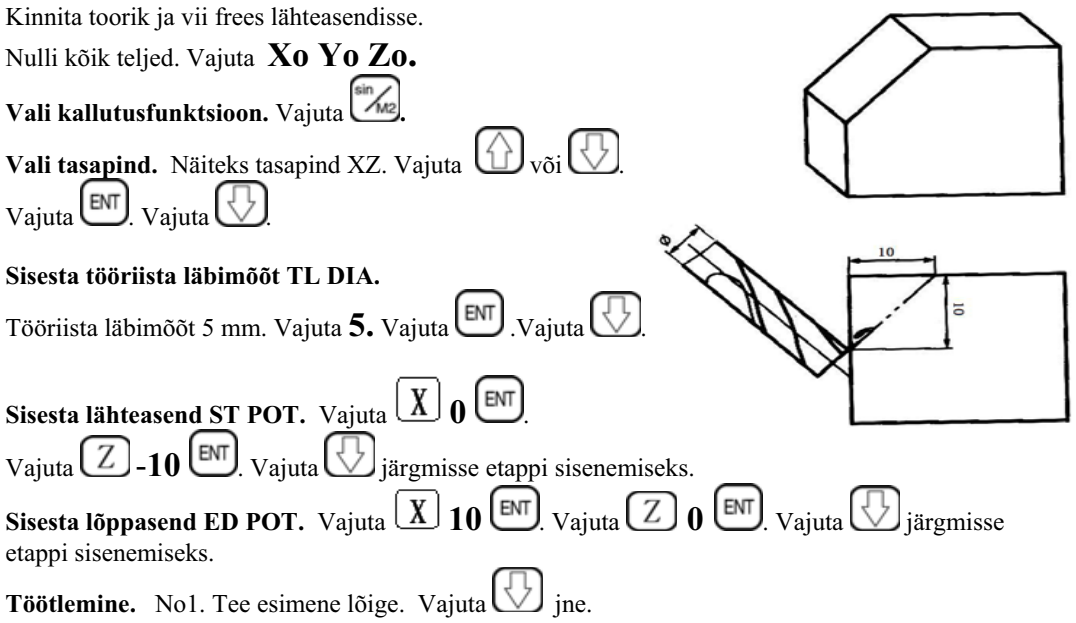

#### Ava freesimise funktsioon

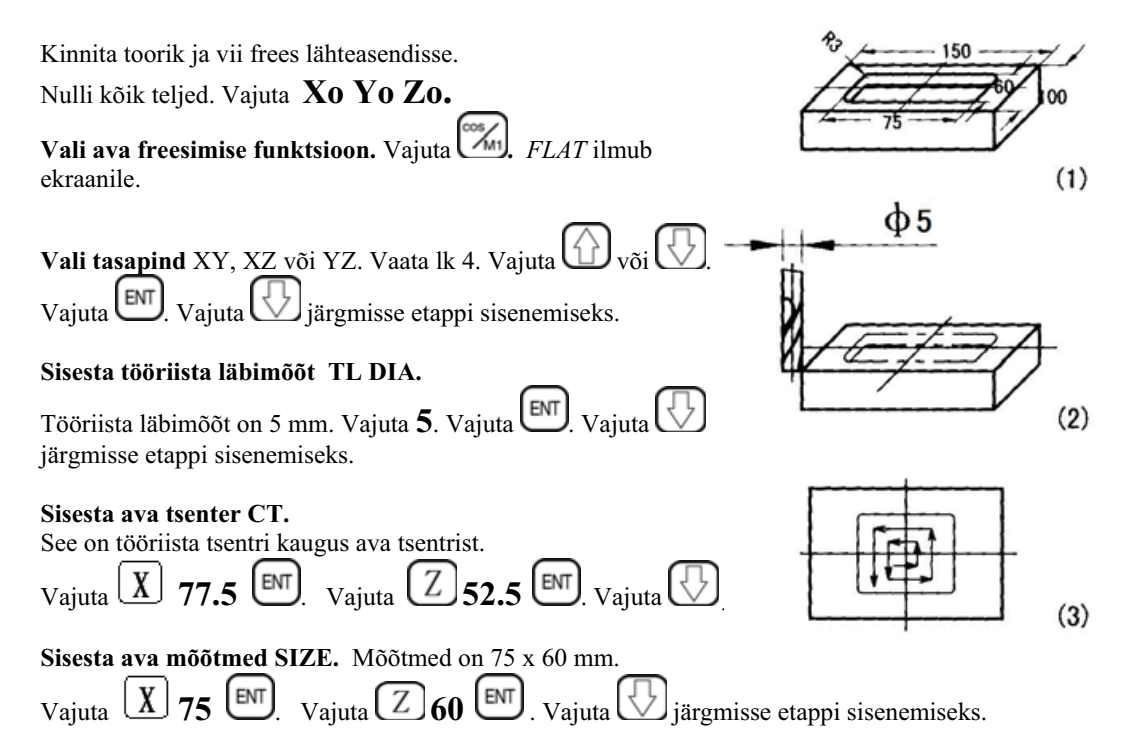

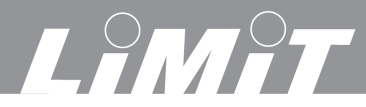

#### Töötlemine.

No1. Liiguta masinalauda, kuni X ja Y mõlemad näitavad 0.000. Tee esimene ava. Vajuta No 2. Liiguta masinalauda, kuni X ja Y mõlemad näitavad 0.000. Tee teine ava. Vaiuta Kui töötlemine on lõppenud, ilmub ekraanile OVER.

#### Tööriista kompensatsiooni funktsioon

See on vajalik tooriku töötlemiseks neljalt küljelt.

Kinnita toorik ja vii frees asendisse (2) või (3). Nulli kõik teljed. Vajuta Xo Yo Zo.

Vali tööriista kompensatsiooni funktsioon Vajuta WHICH ilmub ekraanile.

Vali üks kaheksast töötlemismudelist.

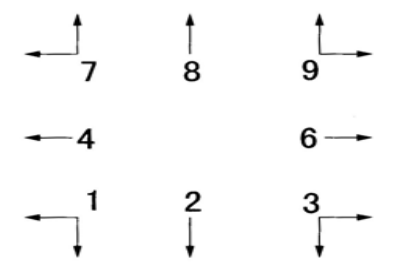

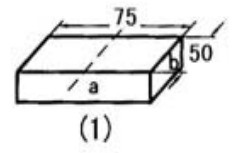

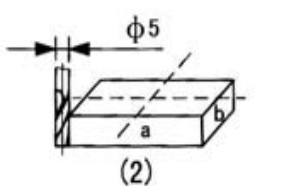

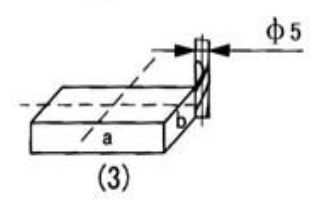

Näide (2): Vajuta 9. Vajuta Mide (3): Vajuta 1. Vajuta Vajuta Jirgmisse etappi sisenemiseks.

#### Sisesta tööriista läbimõõt TL DIA.

Tööriista läbimõõt on 5 mm. Vajuta **5.** Vajuta **5.** Vajuta **5.** Vajuta

#### Töötlemine

Näide (2): Liiguta masinalauda, kuni ekraanil on X 75.000 ja Y 50.000. Näide (3): Liiguta masinalauda, kuni ekraanil on X -75.000 ja Y -50.000.

Töötlemist võib korrata kahel ülejäänud küljel.